Did you get a cool screenshot from the Marsh Cam!? If you add that observation to DWR's Marsh Cam project within <u>iNaturalist</u>, it will automatically show up on the DWR website for others to see. Follow the simple instructions below to learn how to submit your observations!

## Creating an iNaturalist account and joining DWR's Marsh Cam Project:

- 1. Start by creating an iNaturalist account, <u>here</u>.
- 2. Once you have an account created, navigate to the Marsh Cam project by clicking <u>here</u>. Or, access the project by searching for 'Marsh Cam' on the projects page.
- 3. Join the project by clicking on the 'Join this Project' text just above the project banner. Once you confirm that you want to join, you will be automatically added to the project and can begin sharing your observations!

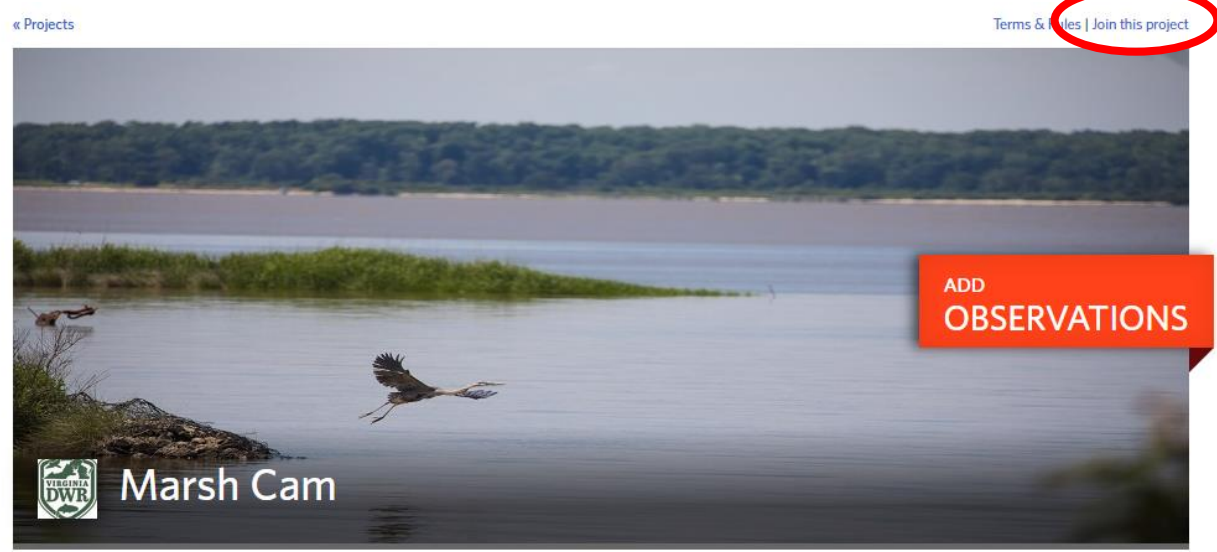

## Submitting Screenshots to DWR's Marsh Cam Project:

- 1. Take a screenshot from the Marsh Cam. If you are unsure how to do this, a quick Internet search should provide directions on how to capture these images for your specific device. And don't forget, you can always pause the video feed to help ensure that you get a high quality screenshot.
- 2. After you've logged in to iNaturalist, navigate to the <u>upload page</u> by clicking on the green upload button at the top of the page and upload your screenshot.
- 3. Fill in the observed species name (note if you are unsure what you saw, iNaturalist will automatically make suggestions for you), the date of the observation, and enter the location of the observation as Hog Island Wildlife Management Area (you can search for this in the map).

| INaturalis        | Location ×                                                                                                    | meaganuw +        |
|-------------------|----------------------------------------------------------------------------------------------------|-------------------|
| + Add - ×         |                                                                                                    | mit 1 observation |
| Editing 1 obser   | Map Satelliter Hog Island Wildlife Maj                                                                                                    |                   |
| 🖍 Details         | nowered to end of the state                                                                                                    |                   |
| Great Blue        | and the second of the second second s |                   |
| 2022/09/18        |                                                                                                    |                   |
| Location          | No Dan - P. No Dan - P. N                                                                                                    |                   |
| Notes             |                                                                                                    |                   |
| Location is publi | Google Keyboard shortcuts Map data 50022 IMagery 50022 MASA 2000 km L Terms of Use                                                                                                    |                   |
| Captive / Cultive | Latitude Longitude Acc (m) Geoprivacy Locality notes                                                                                                    |                   |
| Tags              | Open ~                                                                                                    |                   |
| Projects          | Cancel Update Observations                                                                                                    |                   |
| Fields            |                                                                                                    |                   |

4. Once you've entered the information about your sighting, click on the 'Projects' dropdown on the left hand side and type 'Marsh Cam'. If you have already joined the project, this option should appear as a selectable field below the search bar.

| 🖍 Details     | •  |      |                      |
|---------------|----|------|----------------------|
| Tags          | *  |      | A                    |
| Projects      | 0, |      | A 210                |
| Marsh         |    |      |                      |
| Marsh Cam     |    |      | Great Blue Heron     |
| Fields        | •  |      |                      |
| 9 Offset Time | -  |      | 2022/09/15 5:30 PM   |
|               |    | •    | Surry, VA 23883, USA |
|               |    | Note | es                   |
|               |    |      |                      |

5. Hit the green 'Submit Observation' button and your observation will be uploaded to the project and should automatically appear on the <u>DWR's Marsh Cam website</u>. Please note it may take a few minutes for new observations to appear!